# 2014 GED® PROGRAM

Sign up online through any computer, tablet, or smartphone.

# Step 1: Sign up

- 1. Visit <u>GED.com</u>
- 2. Complete the "Sign Up" box on the left
  - Enter a valid email address
  - Enter your email address a second time to verify
  - Create a password that is at least 8 characters long and contains letters, at least one number or symbol, and it should not contain your email address
- 3. Read and accept the terms and conditions by checking the box
- 4. Click "Sign Up"

# Step 2: Complete your profile information

- 1. Complete your contact information and click "Continue"
  - You must be at least 16 years old to sign up for MyGED<sup>™</sup>
  - All fields are required except Middle Name, Apt./Suite #, and Secondary Phone
  - Your name should exactly match the way your name is written on your identification
- 2. Answer where you plan to test and your current enrollment status and click "Continue"
- 3. Answer if you plan to request accommodations for modified testing conditions and click "Continue"

### NOTE: If you are interrupted during this process, don't worry. Your information is saved after step 1 and you may return and sign in using the information you just entered.

# What's next?

If you're eligible to test, you can schedule your tests. You will see a yellow "Start Scheduling" button on the "Schedule" tile on your dashboard. If you're not yet eligible to schedule, you'll need to Clear Alerts in order to schedule.

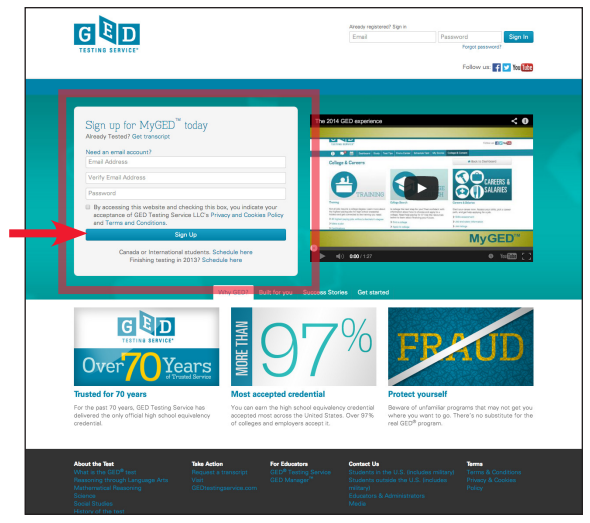

# control Control Control

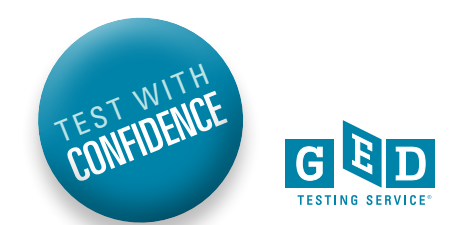